Google scholar 期刊目次訂閱

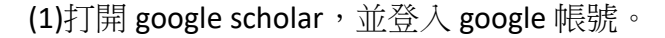

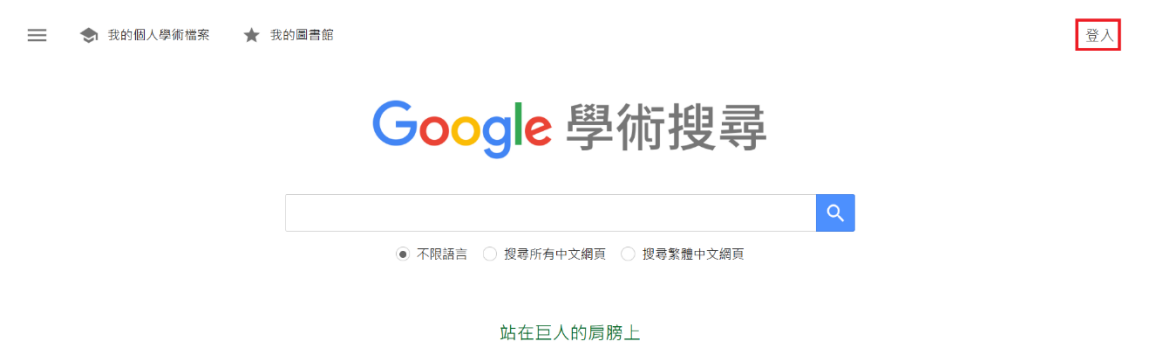

(2)在檢索列輸入感興趣的主題。

Google 學術搜尋

Q × AI for history studies 以寸余腹下入胸炉

(3)檢索結果如下所示,在畫面左方可依需要選擇時間、語言、排序...等,按下" 建立快訊"。

| ≡           | Google 學術搜尋                                                                           | Al for history studies                                                                                                    | ٢                                          |
|-------------|---------------------------------------------------------------------------------------|----------------------------------------------------------------------------------------------------|--------------------------------------------|
| •           | 文章                                                                                    | 約有 5,490,000 項結果 (0.04 秒)                                                                                                    | 🍨 我的個人學術檔案 🔺 我的圖書館                         |
| [           | <del>不限時間</del><br>2025 以後<br>2024 以後<br>2021 以後<br>自訂範圖                              | The AI project: historical and ecological contexts<br>I.Matsuzawa - Animal cognition, 2003 - Springer<br>cognitive studies in our Wrin facilities—one in the laboratory and another in the wild—the AI<br>This paper atminis to review the AI project in the framework of the development of primatology,<br>☆ 保存 90 引用 被引用221 次 相關文章 全部共 14 很乐本 Web of Science: 121                                                                                                    | [PDF] ucsd.edu<br>Find it @Academia Sinica |
| ו<br>נ<br>[ | 按照關聯性排序<br>按日期排序<br>不積語言<br>提尋所有中文網頁<br>提尋新種中文網頁                                      | Constructionism and AI: A history and possible futures K Kahn. N Winiers - British Journal of Educational Technology, 2021 - Wiley Online Library history of the relationship between AI and constructionism. However, a confluence of factors may mean that new AI Studies are needed to explore more closely whether, indeed, learners ☆ 催存 107 SI用 逆引用 送引用 33 元 相關文章 全部共多國版本 Web of Science: 18 ᢀ Artificial intelligence (AI) assisted history matching A Shahkarami, SD Mohaghegh, Y Gholami SPE Western Regional, 2014 - onepetro.orgAI netroloum engineering problems (such as history matching), It requires a comprehensive knowledge in both areas of performed median AI or applying Al techniques using | [PDF] wiley.com<br>Full View               |
|             | 不限類型<br>評論性文章                                                                         |                                                                                                    |                                            |
|             | <ul> <li>●包含専利</li> <li>✓ 只包含書目/7月資料</li> <li>✓ 見包含書目/7月資料</li> <li>✓ 建立快訊</li> </ul> | ☆ 儲存 99 3月用 被引用 101 元 相關文章 300<br>Historical threads, missing links, and future directions in Al in education<br><u>B Vellamsson</u> , <u>E Fynon</u> - Learning, Media and Technology, 2020 - Taylor & Francis<br>The current instantiation of Al on the Web, on smatphones, in social media, and in spaces<br>a much longer history than some recent epochal claims would suggest. Histories of Al stretch<br>☆ 儲存 97 3月 接引用 353 元 相關文章 全部共多 個版本 Web of Science: 93 50                                                                                                    | ניסיק tandfonline.com                      |

(4)選擇是否包含關聯性較低的搜尋結果,按下"建立快訊"。

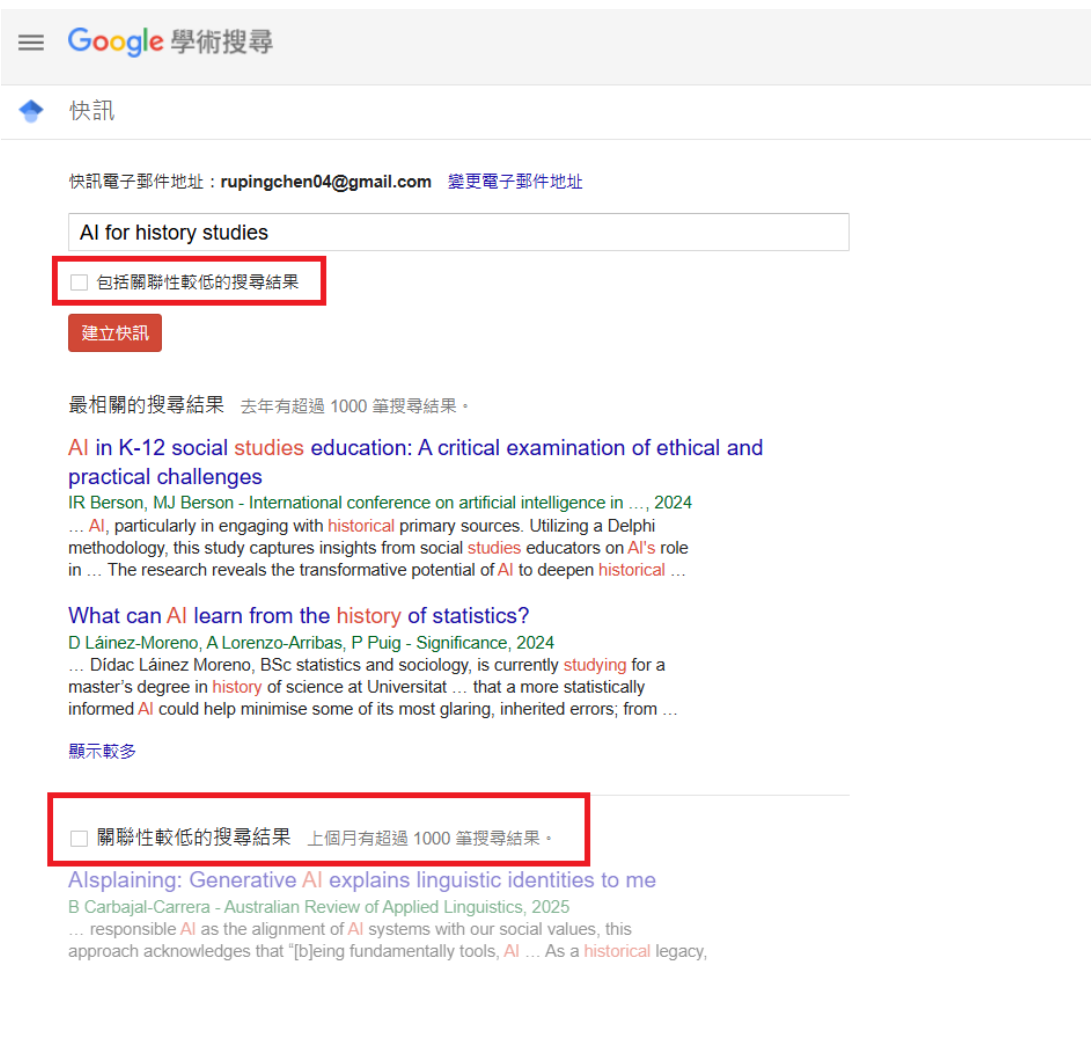

(5)快速已建立成功。未來只要有與主題相關文獻,系統即自動 email 至個人信箱。

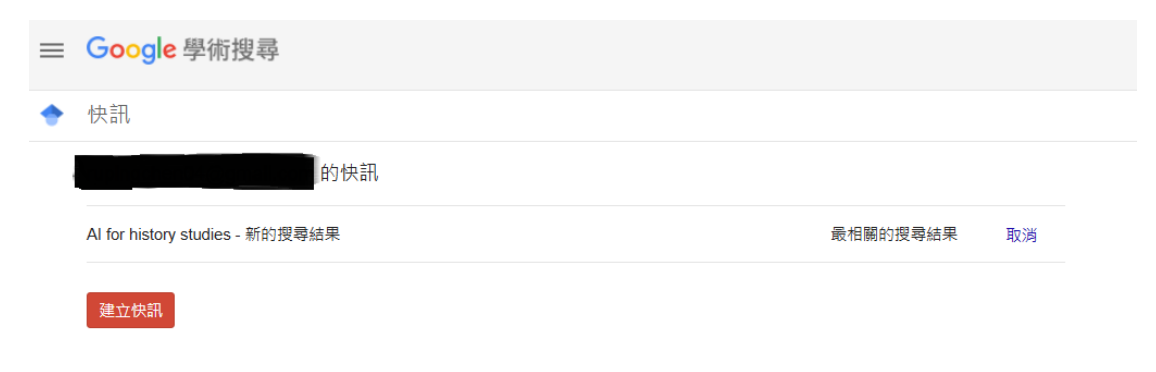

(6)亦可從 google scholar 首頁左方的功能列來建立快訊。點開右上方≡圖示,按下"快訊"。

| ≡  | Google 學術搜尋             | ★ 我的圖書館                                                      |   |
|----|-------------------------|--------------------------------------------------------------|---|
| ♦  | 我的個人學術檔案<br>我的圖書館<br>快訊 | Google 學術搜尋                                                  |   |
|    | 指標                      |                                                              | 9 |
| Q* | 進階搜尋                    | <ul> <li>不限語言</li> <li>授尋所有中文網頁</li> <li>授尋繁體中文網頁</li> </ul> |   |
| ¢  | 設定                      | 站在巨人的肩膀上                                                     |   |

## (7)按下"建立快訊"。

| ≡ | E Google 學術搜尋 |  |
|---|---------------|--|
| • | • 快訊          |  |
|   | 的快訊           |  |
|   | 您沒有任何快訊。      |  |
| [ | 建立快訊          |  |

(8) 輸入想瞭解的相關主題關鍵字,後續和步驟(4)(5)相同。

| ≡ | Google 學術搜尋    |          |  |
|---|----------------|----------|--|
| • | 快訊             |          |  |
|   | 快訊電子郵件地址:      | 變更電子郵件地址 |  |
|   | 輸入要建立快訊的查詢內容   |          |  |
|   | □ 包括關聯性較低的搜尋結果 |          |  |
|   | 建立快訊           |          |  |